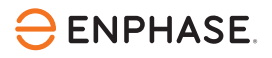

# Guida alla messa in funzione di IQ EV Charger 2 per elettricisti e proprietari di case

Regioni applicabili: Switzerland

© 2024 Enphase Energy. Tutti i diritti riservati. Enphase, i loghi e e CC, IQ e altri marchi elencati su <u>https://enphase.com/trademark-usage-guidelines</u> sono marchi commerciali di Enphase Energy, Inc. negli Stati Uniti e in altri Paesi. Dati soggetti a modifica.

## Contenuti

| 1 | Introduzione                                    | 4    |
|---|-------------------------------------------------|------|
| 2 | Attività iniziali                               | 4    |
| 3 | Luci a LED                                      | .10  |
| 4 | Configurazione del sistema autonomo o integrato | . 11 |
| 5 | Storia della revisione                          | . 11 |

### Informazioni di contatto sulla sede aziendale

#### Enphase Energy, Inc.

47281 Bayside Pkwy, Fremont, CA 94538, United States of America, PH: +1 (707) 763-4784 https://enphase.com/contact/support

## CE

### Altre informazioni

Le informazioni sui prodotti sono soggette a modifiche senza preavviso. Tutti i marchi sono riconosciuti come proprietà dei rispettivi titolari.

La documentazione per l'utente viene aggiornata di frequente; per informazioni aggiornate, consultare il sito Web di Enphase https://enphase.com/it-ch/installers/resources/documentation.

Per garantire un'affidabilità ottimale e soddisfare i requisiti di garanzia, il microinverter Enphase deve essere installato seguendo le istruzioni riportate nel presente manuale. Per il testo della garanzia, vedere https://enphase.com/installers/resources/warranty.

Per informazioni sui brevetti Enphase, vedere https://enphase.com/patents.

### Nota per i prodotti di terzi

Qualsiasi produttore o importatore terzo di prodotti utilizzati per l'installazione o la messa in servizio dei prodotti Enphase devono essere conformi alle direttive UE applicabili e ai requisiti del SEE (Spazio economico europeo). È responsabilità dell'installatore verificare che tutti questi prodotti siano etichettati correttamente e dispongano della documentazione di supporto richiesta.

#### Manufacturer:

Enphase Energy Inc., 47281 Bayside Pkwy., Fremont, CA, 94538 United States of America, PH: +1 (707) 763-4784

#### Importatore:

Enphase Energy NL B.V., Het Zuiderkruis 65, 5215MV, 's-Hertogenbosch, The Netherlands, PH: +31 73 3035859

#### Pubblico

Questo manuale è destinato a installatori professionisti, personale di manutenzione, e proprietari.

### 1. Introduzione

Benvenuti nel futuro della ricarica intelligente dei veicoli elettrici. Questa guida fornisce istruzioni dettagliate per configurare e collegare l'IQ EV Charger 2.

Prima di collegare il caricabatterie EV all'Enphase App, l'IQ EV Charger 2 deve essere installato da un elettricista competente secondo le istruzioni della *IQ EV Charger 2 guida rapida allinstallazione* all'indirizzo https://enphase.com/it-ch/installers/resources/documentation/ev-chargers.

Gli installatori Enphase possono collegare l'IQ EV Charger 2 utilizzando l'Enphase Installer App. Gli elettricisti e i proprietari devono seguire i passaggi descritti in questo documento per collegare l'IQ EV Charger 2 all' Enphase App.

### 2. Attività iniziali

- 1. Apri l'Enphase App: Scarica l'app gratuitamente dall'App Store o da Google Play.
- 2. Accedi o crea un account:
  - Nuovi utenti: Tocca **New account (Nuovo account)** per creare un account Enphase. Segui i passaggi di verifica inviati via email.
  - Utenti esistenti: Effettua il login per accedere alla schermata STATUS (STATO).

| ENF | PHASE                       |
|-----|-----------------------------|
|     | Email Address               |
| Ô   | Password                    |
| E F | temember me                 |
|     | Sign-in                     |
|     | Forgot password New account |
| 85  | Add devices                 |
|     |                             |

- 3. Aggiungi IQ EV Charger 2:
  - Nuovi utenti: Vai a IQ EV Charger > Add IQ EV Charger 2 (Aggiungi IQ EV Charger 2).

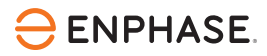

•

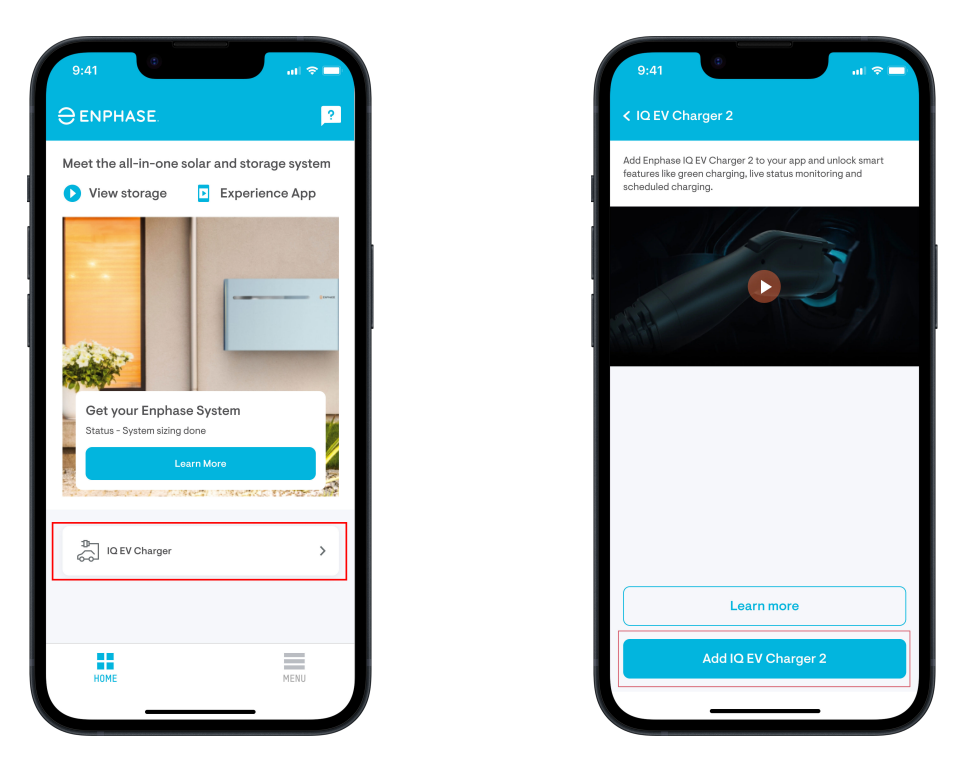

Utenti esistenti: Vai su Menu (Menù) > Add devices (Aggiungi dispositivi) > IQ EV Charger > Add IQ EV Charger 2 (Aggiungi IQ EV Charger 2).

| 9:41                     |                | 9:41          | al 🗢 🗖     | 9:41 at the second second seco |
|--------------------------|----------------|---------------|------------|----------------------------------------------------------------------------------------------------|
| Dave, Jason <del>-</del> |                | IQ EV Charger | >          | Add Enphase IQ EV Charger 2 to your app and unlock smart<br>features like green charging, live status monitoring and<br>scheduled charging.                                                                                                    |
| System                   | (2)<br>Account |               |            |                                                                                                    |
| ද්රා<br>Settings         | ?<br>Support   |               |            |                                                                                                    |
| Add devices              | Refer Friends  |               |            |                                                                                                    |
| Ø<br>Explore             | G<br>Community |               |            |                                                                                                    |
| () App Information       | >              |               |            |                                                                                                    |
| () Logout                |                |               |            | Learn more                                                                                                    |
| STATUS ENERGY            | ARRAY MENU     | STATUS ENERGY | ARRAY MENU | Add IQ EV Charger 2                                                                                                    |

- 4. Imposta la posizione:
  - Nuovi utenti: Inserisci i dettagli del sito e tocca Continue (Continua).

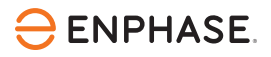

| 9:41                   | ul 🗢 🗖 |
|------------------------|--------|
| < Add an IQ EV charger |        |
| ENTER SITE DETAILS     |        |
| Site Name              |        |
| *Street Address        |        |
| Street Address 2       |        |
| *City                  |        |
| *State/ Province       | ~      |
| *Zip/ Postal Code      |        |
| *Country               | ~      |
|                        |        |
|                        |        |
| Continue               |        |
|                        | -      |

• Utenti esistenti: Verifica i dettagli del sito e tocca **Continue (Continua)** oppure seleziona **Create new site (Crea un nuovo sito)** se IQ EV Charger 2 è installato in una posizione diversa.

| 9:41 atl 🗢 🗖                                   |
|------------------------------------------------|
| < Add an IQ EV charger                         |
| CONFIRM SITE ADDRESS                           |
| Your IQ EV charger will be added to this site. |
| Jason's Home                                   |
| Add charger to another site.                   |
| Create new site                                |
| Continue                                       |
|                                                |

5. Connessione tramite Wi-Fi e Bluetooth: Tocca **Let's get started (Cominciamo)** e collega il caricabatterie tramite Wi-Fi e Bluetooth. Assicurati che le autorizzazioni di videocamera, Bluetooth e posizione siano abilitate affinché Enphase App possa associare il caricabatterie.

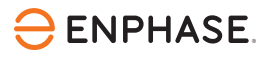

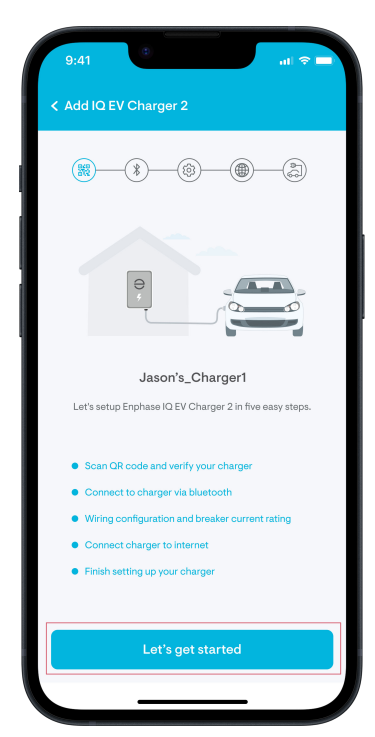

6. Scansiona il codice QR: Scansiona il codice QR che si trova all'interno o nella parte inferiore dell' IQ EV Charger 2 oppure inserisci manualmente il numero di serie, quindi segui le istruzioni sullo schermo per completare il processo di associazione tramite Bluetooth. Una volta verificato il caricabatterie, chiudi il frontalino estetico e completa il montaggio.

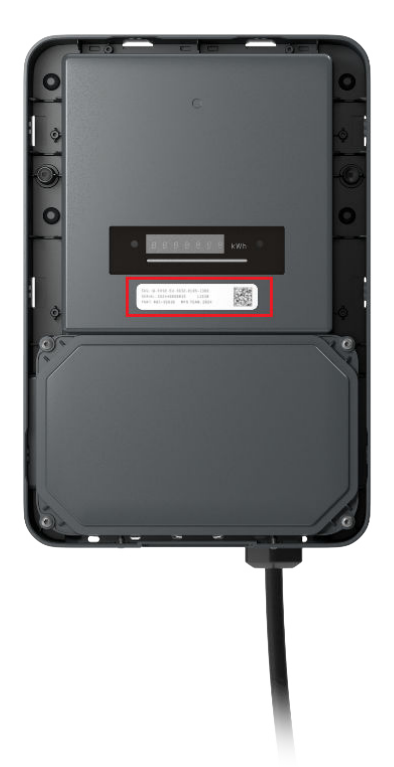

7. Configurazione elettrica:

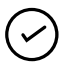

**NOTA:** Questa sezione deve essere compilata da un elettricista competente. Per tutti i requisiti di cablaggio e sicurezza, attenersi alle normative locali.

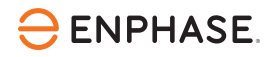

a. Seleziona il tipo di rete elettrica dal menu a discesa e tocca Continue (Continua).

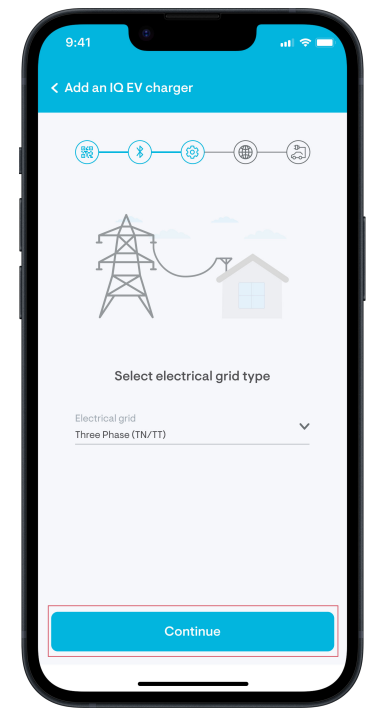

 b. Selezionare la configurazione del cablaggio (monofase o trifase) del sito e mappare accuratamente la configurazione delle fasi per consentire un monitoraggio corretto dell' IQ EV Charger 2. Tocca Continue (Continua).

| 9:41 🔹 🖬 🖓 🖛                    | 9:41 ♥ ■<br>< Add an IQ EV charger |
|---------------------------------|------------------------------------|
| Image: Single Phase Three phase | Select wiring configuration        |
|                                 |                                    |
| Know your connection type       | Know your connection type          |
| Continue                        | Continue                           |

c. Imposta la corrente massima consentita (da 6 A a 32 A per fase) e tocca **Continue (Continua)**. Selezionare una corrente massima tale che la combinazione di ricarica EV e altri carichi in loco non superi l'alimentazione disponibile (o la potenza massima contrattuale, se applicabile).

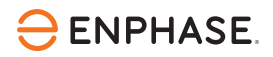

Anche l'interruttore del caricatore EV deve essere selezionato in base a questa corrente massima.

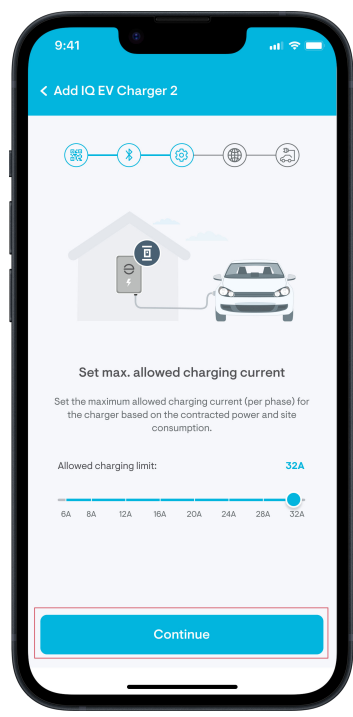

d. Confermare l'installazione di un RCD di tipo A per garantire la protezione da eventuali correnti di dispersione e tocca **Continue (Continua)**.

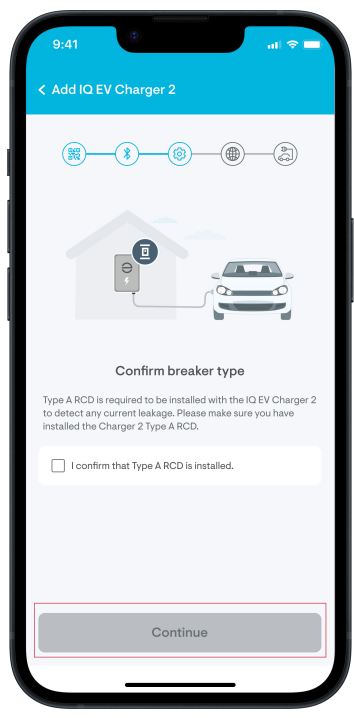

8. Connettività Internet: Seguire le istruzioni sullo schermo per collegare l'IQ EV Charger 2 tramite Wi-Fi o Ethernet e completare l'accoppiamento.

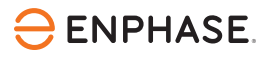

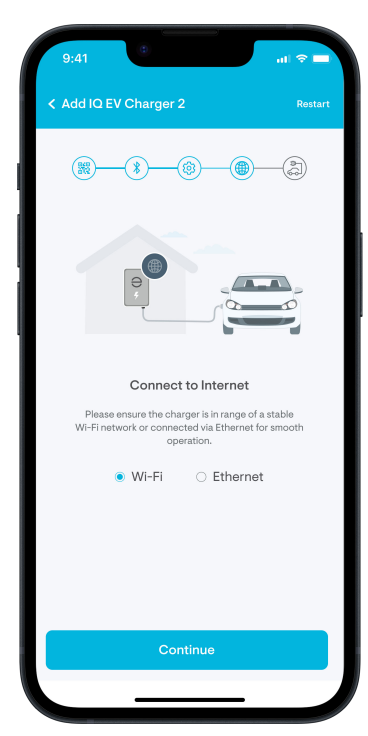

9. Conferma la configurazione: Una volta completata la configurazione e visualizzato il messaggio di conferma, tocca **Done (Terminato).** Il tuo IQ EV Charger 2 è ora pronto per l'uso.

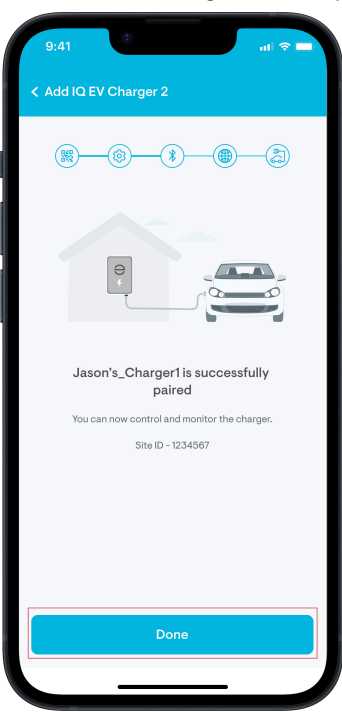

10. Aggiungi i dettagli del veicolo (facoltativo): Inserisci i dettagli del veicolo elettrico per ottenere riepiloghi accurati della ricarica oppure ignora questa fase ed esegui queste operazioni in un secondo momento in **Settings (Impostazioni) > EV Charger > EV Details (Dettagli EV)**.

### **3.** Luci a LED

L'IQ EV Charger 2 è dotato di luci a LED sulla parte anteriore che possono essere utilizzate per comprendere lo stato del dispositivo, come riportato nella legenda qui riportata.

| Colore<br>LED | Sequenza LED                           | Stato del dispositivo                              |
|---------------|----------------------------------------|----------------------------------------------------|
| Verde         | Boomerang o schema pulsante            | In attesa di autorizzazione                        |
| Verde         | Spostamento dal centro verso l'esterno | Ricarica autorizzata ma non pronto per la ricarica |
| Verde         | Fisso per 5 secondi                    | Attivazione o aggiornamento riusciti               |
| Giallo        | Boomerang o pulsante                   | Attivazione in corso                               |
| Rosso         | Lampeggiante per 5 secondi             | Attivazione o aggiornamento non riusciti           |
| Rosso         | Lampeggiamento indefinito              | Errore o guasto                                    |
| Bianco        | Fisso                                  | EV non connesso                                    |
| Giallo        | Boomerang o pulsante                   | Attivazione in corso                               |
| Magenta       | Laser da sinistra a destra             | Aggiornamento OTA in corso                         |
| Blu           | Fisso                                  | Pronto per la ricarica                             |
| Blu           | Dissolvenza in entrata e in uscita     | Ricarica in corso                                  |

### 4. Configurazione del sistema autonomo o integrato

- Integrato in un sistema Enphase: Configura per il massimo risparmio e l'indipendenza dalla rete (*Guida alla configurazione dell'Enphase App per il sistema integrato IQ EV Charger 2* è disponibile all'indirizzo https://enphase.com/it-ch/installers/resources/documentation/ev-chargers).
- Caricabatterie autonomo: Massimizza il risparmio sulla bolletta elettrica (*Guida alla configurazione dell'Enphase App per il sistema autonomo IQ EV Charger 2* presso il <u>https://enphase.com/it-ch/</u>installers/resources/documentation/ev-chargers).

Per maggiori dettagli, visita <u>https://enphase.com/it-ch</u> per un rapido promemoria delle capacità del caricabatterie oppure visita <u>https://enphase.com/contact/support</u> per domande frequenti o assistenza nella risoluzione dei problemi.

### 5. Storia della revisione

| Revisione     | Data          | Descrizione        |
|---------------|---------------|--------------------|
| USG-00088-1.0 | Dicembre 2024 | Rilascio iniziale. |